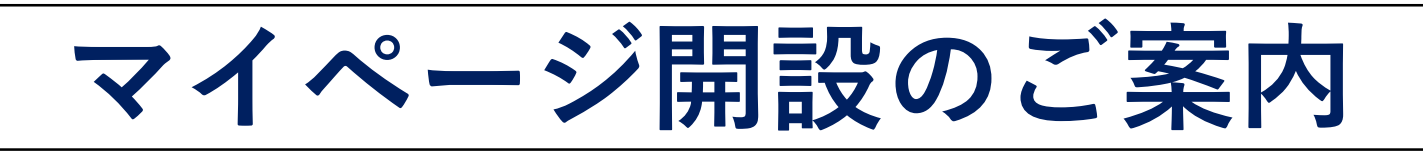

☆フィットネスクラブ東京ドームでは、WEB上より手軽に様々なサービスをお申込み・ 設定・ご利用いただけるマイページを開設いたしました

## <u>マイページ読み取り方法について</u>

①お手持ちの端末上より、 下記URLまたは、QRコードを読み取ります ②ログイン後

メールアドレス変更のボタンから メールアドレスの設定を行ってください

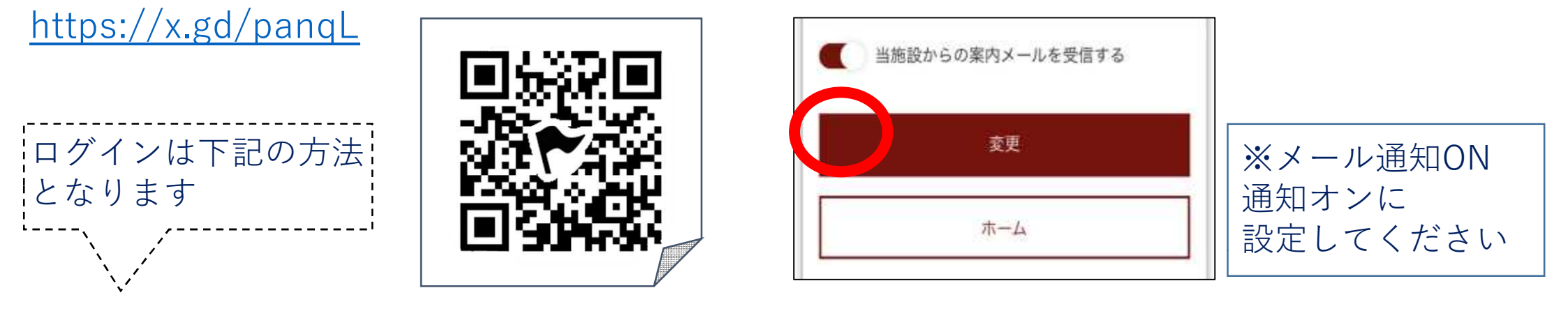

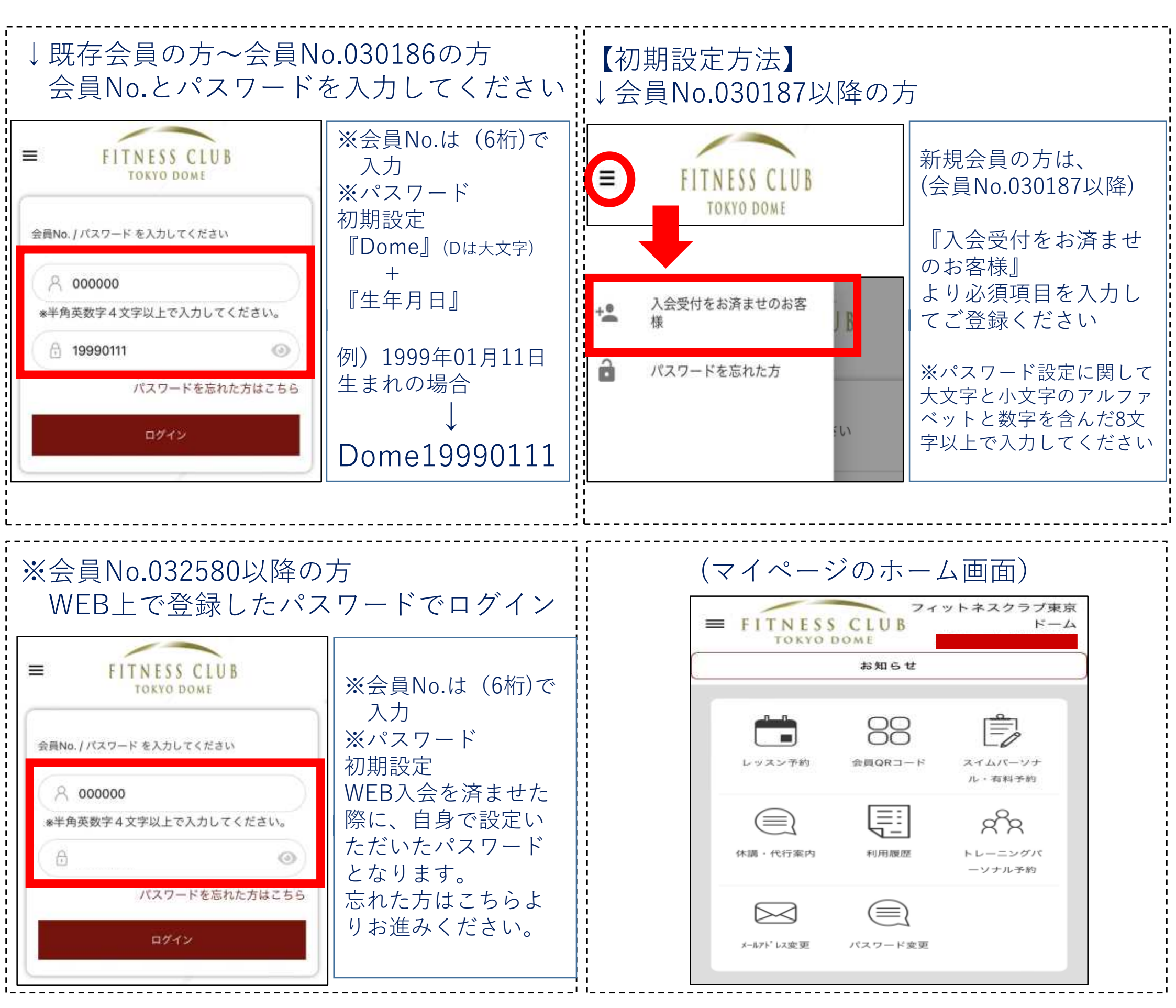